## e-LfH log-in information

 Register for a e-LfH account at <u>https://portal.e-lfh.org.uk/Register</u> you must use your ac.uk university email address.

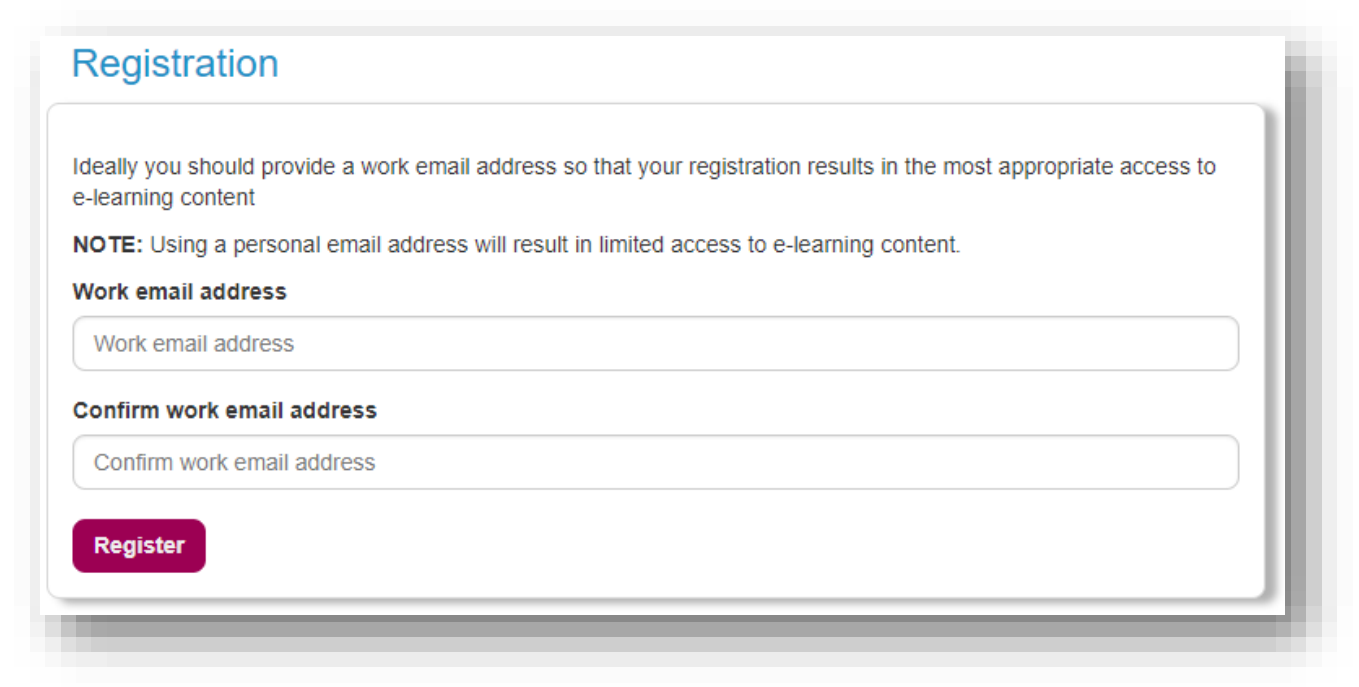

2. Log-in with your username and password and then go to 'My Account' at the top of the screen.

| Veicome | Lyndsey   Log Out                                   |                                         | Но                                        | me My e-Lea                             | ning 🚹                                                                | Account +                                                       | My Activity -                                                    | Admin+  | *   | <b>-</b> |
|---------|-----------------------------------------------------|-----------------------------------------|-------------------------------------------|-----------------------------------------|-----------------------------------------------------------------------|-----------------------------------------------------------------|------------------------------------------------------------------|---------|-----|----------|
| My e-L  | earning                                             | BeaGP                                   | NWSEN                                     |                                         | Personal<br>Employm<br>Change F<br>Additiona<br>Enrolmed<br>Reporting | Details<br>ent Details<br>lassword<br>l Security<br>Permissions | Account<br>bey Callon<br>any Enail Address<br>Jsey.callion@e.lth | Lorg.uk |     |          |
| •       | Interpretation of<br>Radiological<br>Images (e-IRI) | BeaGP GP Pre-<br>speciality<br>Teaching | NW - Simulation<br>Faculty<br>Development | Breaking Dove<br>the Barriers<br>(BDTB) | External Systems Place of Work Unknown location   Undate              |                                                                 | Inclute                                                          |         | - 1 |          |

3. Choose the 'Enrolment' option and then for each section tick 'Select all' (this will ensure you are enrolled on all programmes, you can remove some later if you wish by deselecting them).

| ✓ Acute Care                                | Select all 🗹                                               |
|---------------------------------------------|------------------------------------------------------------|
| Caracter Medicine (ACUMEN)                  | Foundation (FND)                                           |
| Acute NIV (NIV)                             | Intensive Care Echo and Basic Lung<br>Ultrasound (ICE-BLU) |
| 🗹 🔊 Anaesthesia (e-LA)                      | ✓                                                          |
| Emergency Medicine (EMD)                    | Paramedics (PRM)                                           |
| 🗹 🔤 Focused Acute Medicine Ultrasound (FAM) | Transient Ischaemic Attacks (TIA)                          |

4. You should now be able to see a list of programmes in 'My e-Learning' for example 'Interpretation of Radiological Images (e-IRI)' highlighted here. (Scroll down the programmes are in alphabetical order).

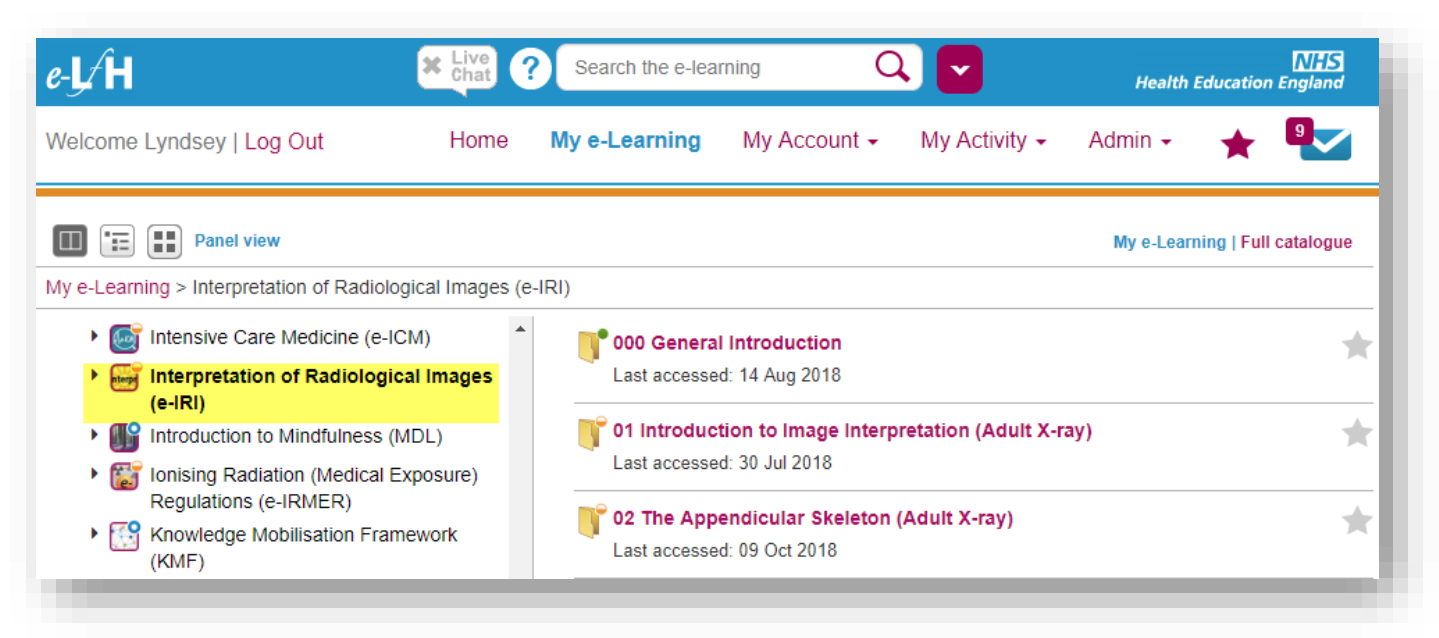

If you forget your password, you can rest it here <u>https://portal.e-lfh.org.uk/forgotten-password</u> or use the live Chat feature on the website for support.

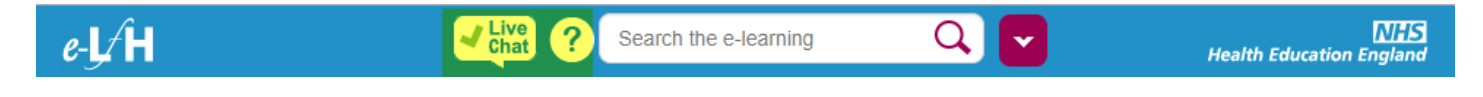